### <※>ホームページ投稿にあたり

ただ、投稿するのではなく、

「地方公共団体の HP について」を読み、公共団体の HP 作成のあり方を踏まえて投稿してください。 (職員用 HP には、いろいろな決まり、作成方法なども掲載しています。)

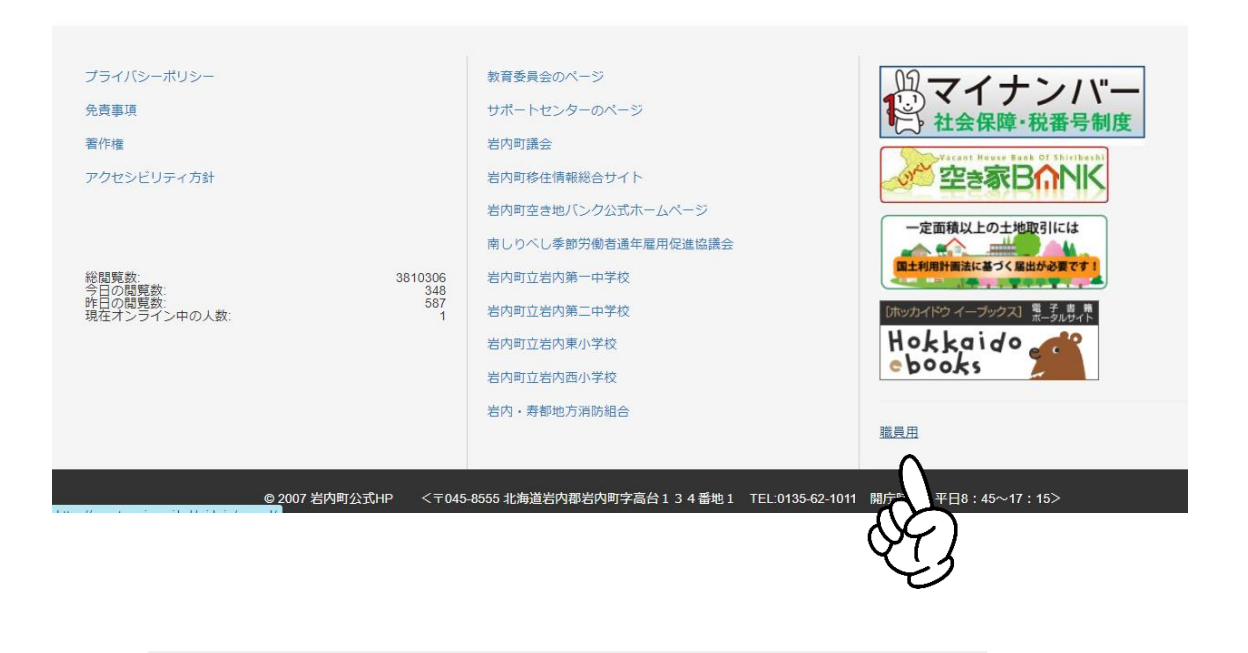

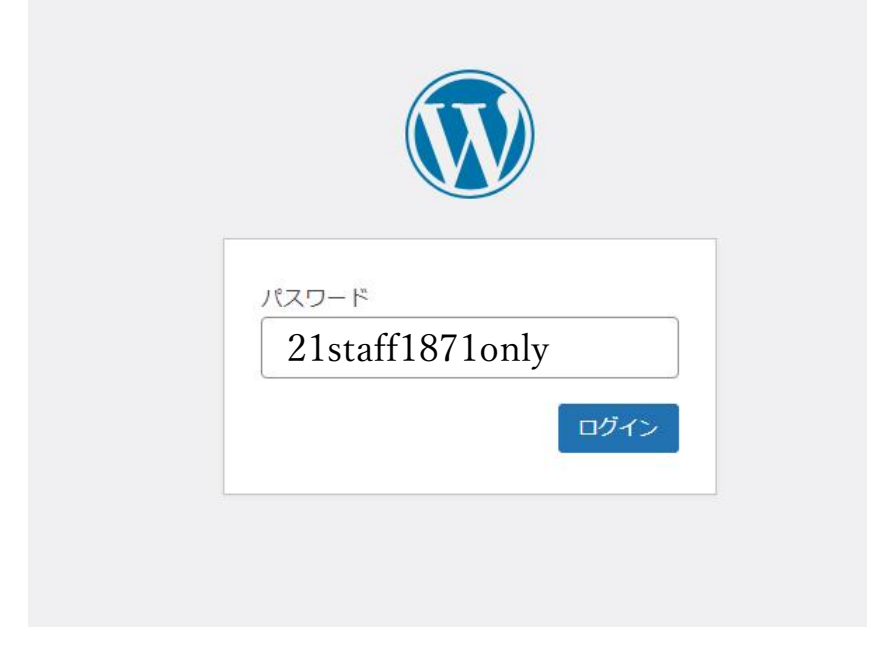

<1>ログイン

https://www.town.iwanai.hokkaido.jp/roguin-gamen-208.php

※お気に入りなどに登録

|                 |                       | ユーザー名またはメールアドレス<br>ID<br>パスワード<br>パスワード<br>パスワード<br>パスワード<br>(<br>recAPTCHA で保護されていま<br>す<br>フライバン 利用規約<br>ログイン状態を保存する<br>ログイ |                             |                        |
|-----------------|-----------------------|----------------------------------------------------------------------------------------------------|-----------------------------|------------------------|
| ⑦ 含 岩内町公式HP     | ● + 新規                | パスワードをお忘れですか?<br>← 岩内町公式HP へ移動                                                                                                |                             | それぞれの課                 |
|                 | ダッシュボー                | - ド<br>(注明) いただ( ) ( ) ( ) まさか) 2                                                                                             |                             |                        |
| Count per Day   | はい、好きです 🙂             | いいえ、そうでもないです                                                                                                    |                             | 0                      |
| ★ 投稿            |                       |                                                                                                    |                             |                        |
|                 | <b>D</b>              |                                                                                                    |                             | ~ ~ *                  |
|                 | Unad Date ( 1 / 10)投稿 |                                                                                                    | 91 NU                       | ī                      |
| ablePress       | vvorarress 6.6 (FSV)  | NZWF DASIC 芸社集内I미터 (ノフツク) テーマ)                                                                                                |                             |                        |
| ■ お問い合わせ        | アクティビティ               | ~ ~ *                                                                                                    | アイデアを書き留めてみましょう。            | î                      |
| Content Aware   | 最近公開                  |                                                                                                    |                             |                        |
| プロフィール          | 7月19日 3:06 PM         | 「しりべしミュージアムロード・コンサート」                                                                                                    |                             |                        |
| ▶ ツール           |                       | (木田金次郎美術館)                                                                                                    | 下書き保存                       |                        |
| A11y Center     | 7月19日 11:11 AM        | A I チャットボットサービス導入業務公募型プロ<br>ポーザル審査委員会の審査結果について                                                                                |                             | 1 grown and a start of |
| ● メニューを閉じる      | 7月19日 8:30 AM         | 住民票や所得証明書がオンラインで申請できます                                                                                                    | 最新の下書き<br>水道 2024年3月19日     | すべての下書きを表示             |
|                 | 7月16日 5:13 PM         | 「爆笑!!ものまねサマーライブinいわない」チケ<br>ット絶賛発売中!                                                                                          | 次のような場合には必ず屈出が必要ですので<br>越し下 | 、経営管理課(役場④番窓口)までお      |
| - <b>1</b> 26°C |                       |                                                                                                    |                             | 12:56                  |
| 〉投稿             | 、TablePr              | ress、メディアを使います                                                                                                    |                             |                        |

# <2>投稿

① 編集の場合(既存記事)

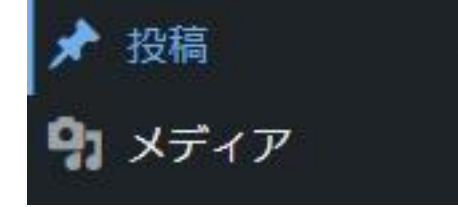

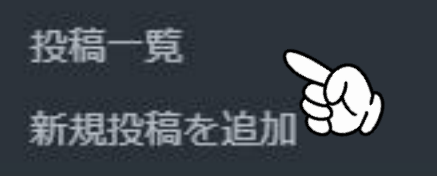

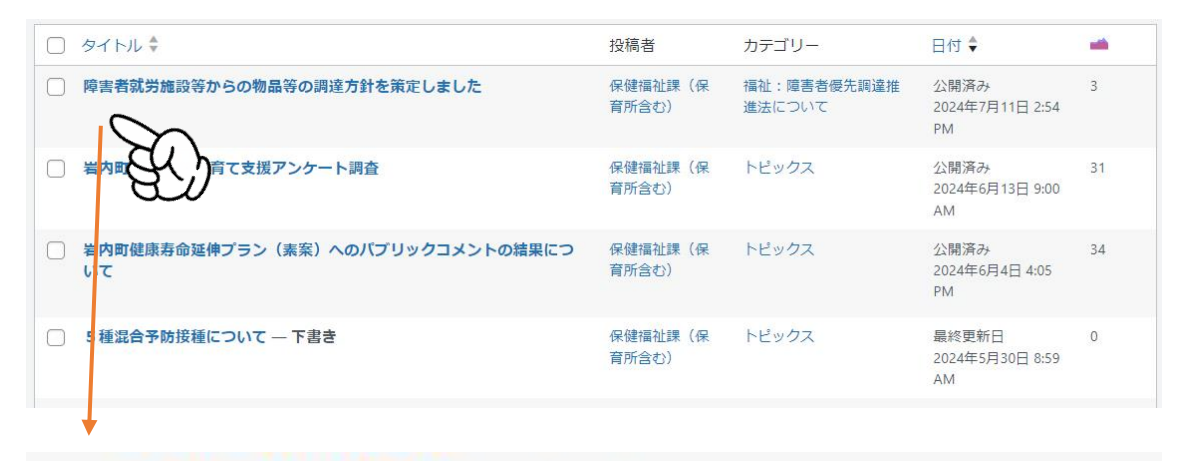

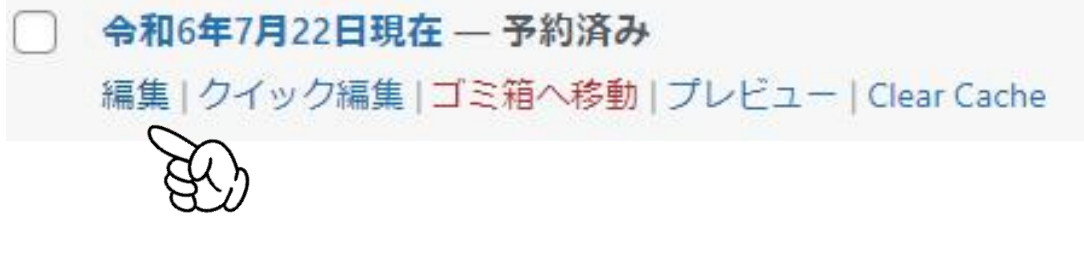

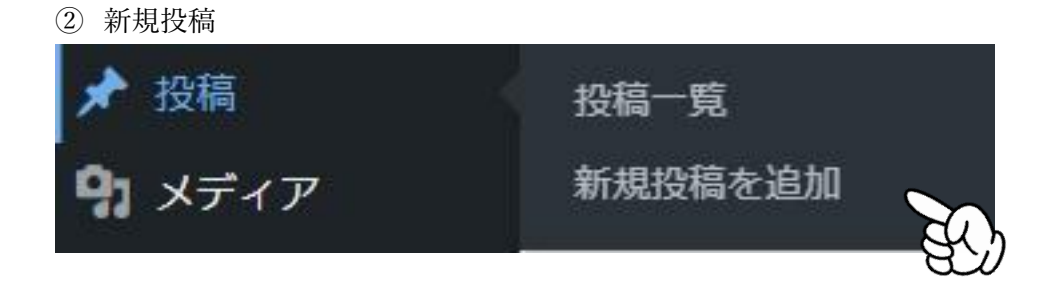

① ②をクリックするとそれぞれの投稿画面が開きます。

| タイトルを追加タイトル                                                                                                    | 公開 ヘン・                                                                                                    |
|----------------------------------------------------------------------------------------------------|----------------------------------------------------------------------------------------------------|
| Image: State of the state of the stat | <ul> <li>下書き保存</li> <li>プレビュー</li> <li>↑ ステータス: 下書き 編集</li> <li>④ 公開範囲: 公開 通集</li> <li>前 すぐに公開する 編集</li> <li>◎ 修正日を更新しない</li> <li>(* AIOSEO スコア 0/100</li> </ul> |
| アップ<br>リンク<br><sub>文字数:0</sub>                                                                                                    | アイキャッチ画像 へ ∨ ▲<br>アイキャッチ画像を設定<br>PublishPress Future へ ∨ ▲                                                                                                    |
| A.                                                                                                    | ▣. ⊘                                                                                                    |

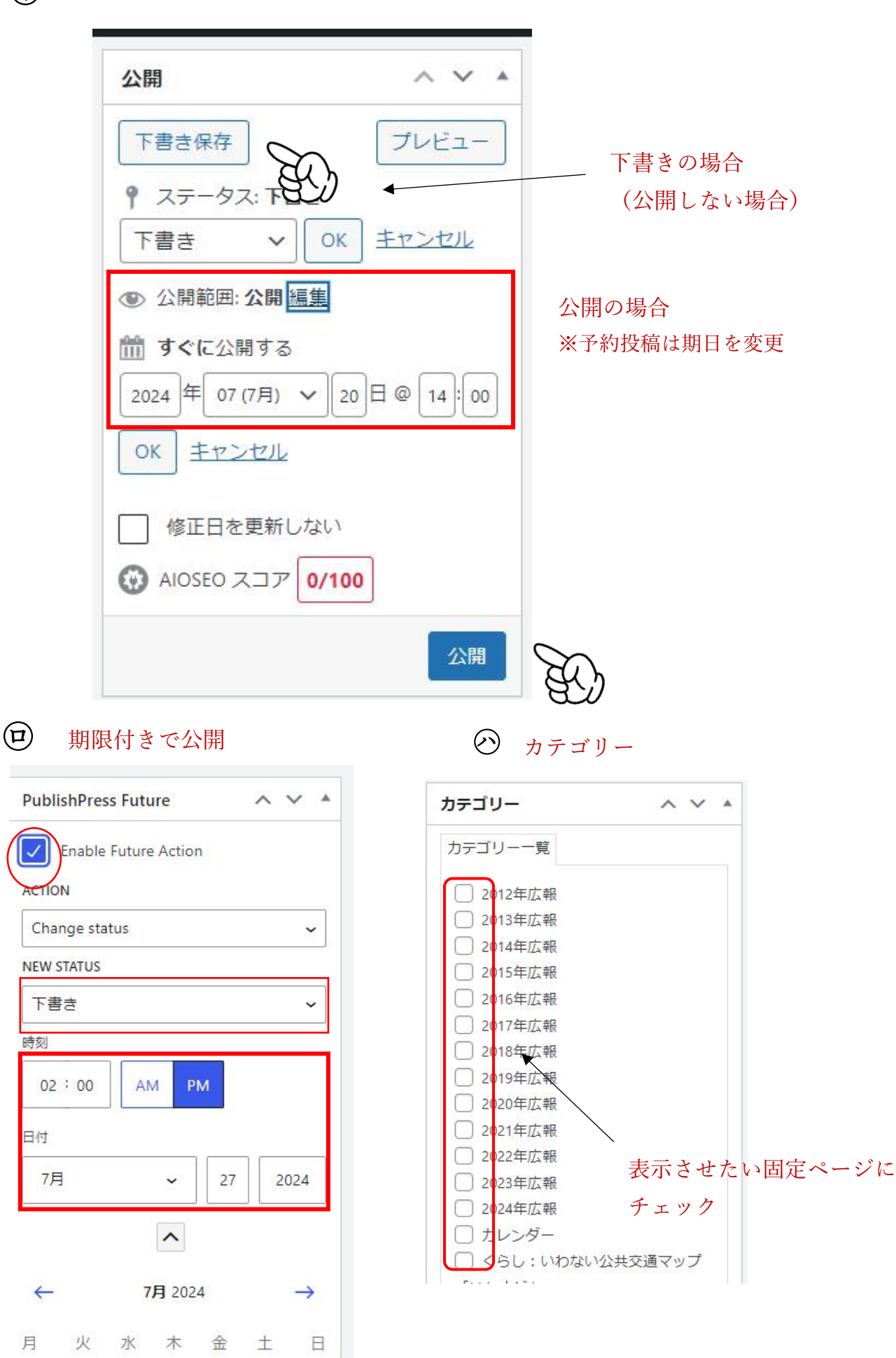

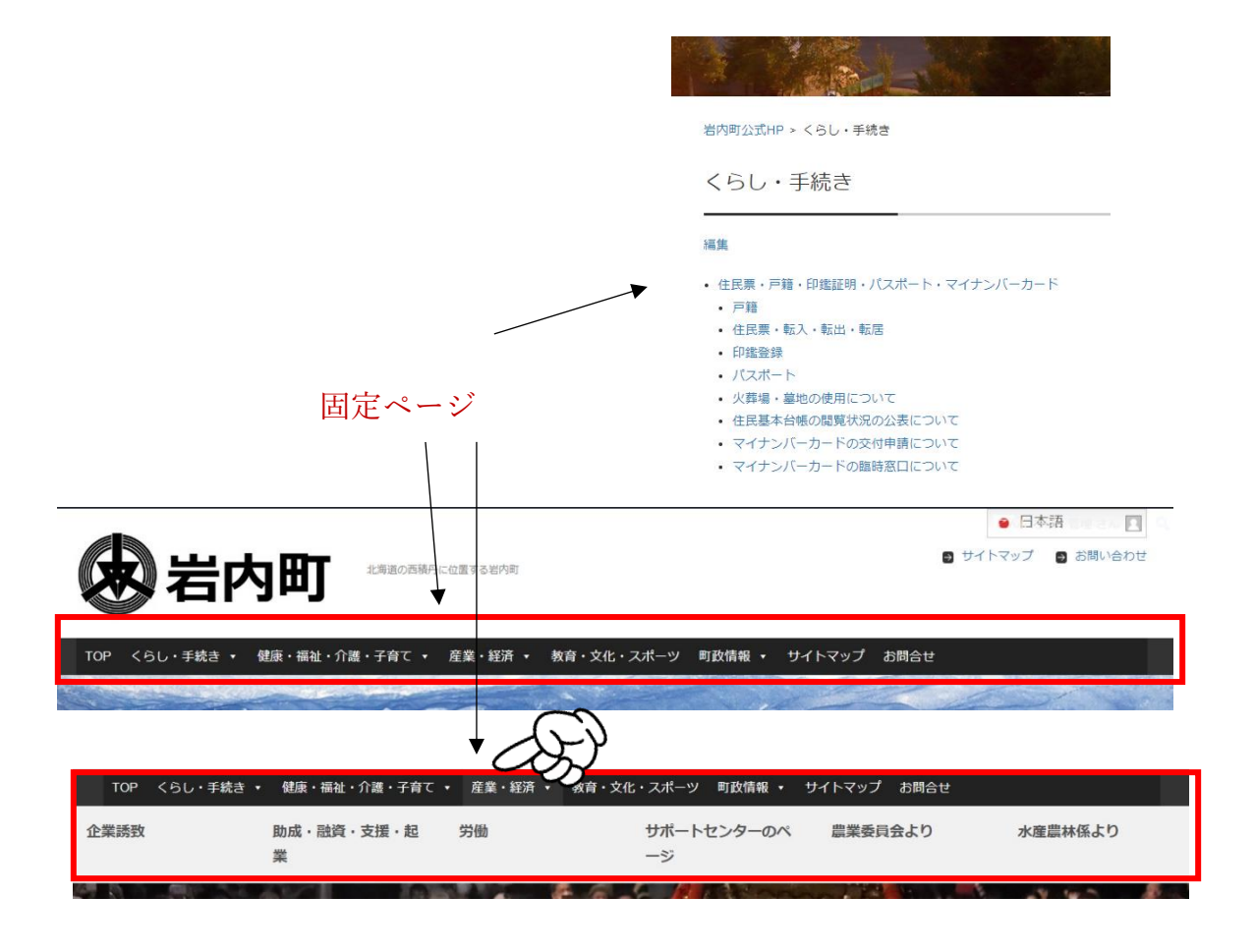

## < 3 > TablePress

#### 編集の場合(既存)

| <i>★</i> 1944 | オポスのニーゴル             | き物作 > 適用                                                                        | 438 tables «            | テーブルの検索<br>( 1 /22 > > |
|---------------|----------------------|---------------------------------------------------------------------------------|-------------------------|------------------------|
| m Aster       | タへこのテーフル             | テーブルの名前 🕴 説明 🗘                                                                  | 投稿者 \$                  |                        |
| HE INT        | 新しいテーブルを追加           | 出生用(子供が生まれたとき) (気雨なし)                                                           | 100 H                   | 2023年5月25日<br>204.AM   |
| TablePress    | テーブルをインポート           | 2 死亡局(お亡くなり) (気雨なし) (気雨なし)                                                      | 810                     | 2022年5月25日<br>9:05.AM  |
| E ARASON      | 7 77021277 1         | <ul> <li>・ MMMM (加加されると)</li> <li>(展明なし)</li> </ul>                             | 管理                      | 2023年7月14日<br>223.8M   |
|               | テーブルをエクスボー           | ▲ 総議員 (総定される/金) (気切なし)                                                          | 82                      | 2022年2月14日<br>3233.RM  |
|               | ト<br>プラグインのオプショ<br>ン | <ul> <li>1</li> <li>出生届(子供が生まれ)</li> <li>編集)ショートコードを<br/>ート 削除 プレビュー</li> </ul> | <b>にたとき)</b><br>表示   コレ | ビー   エクスポ              |
|               | lablePress C DU C    |                                                                                 |                         |                        |

#### 転入した日から14日以内に手続きを行ってください。

| 届出に必要なもの | <ul> <li>         ・身分証明書(マイナンバーカードや運転免許証など)         ・印鑑         ・前住所地の市区町村が発行した転出証明書         ・国民年金手帳(加入者のみ)         </li> </ul> |
|----------|----------------------------------------------------------------------------------------------------|
| その他      | 小中学校の児童・生徒がいる方の転校手続きは、在学証明書を持参のうえ、教育委員会子ども未来課学校教<br>育係で行ってください。                                                                 |

② 新規

- 11 - S

| すべてのテーブル                  |                                                                                                    |                                 |
|---------------------------|----------------------------------------------------------------------------------------------------|---------------------------------|
| 新しいテーブルを追加                |                                                                                                    |                                 |
| テーブルをインポート                | 新しいテーブルを追加                                                                                                    |                                 |
| テーブルをエクスポー                | $a = -\mathcal{I} + \mathcal{I} + $ |                                 |
| ۲                         | テーブルの名前またはタイトル。                                                                                                    |                                 |
| プラグインのオプショ                | 説明 (任意):                                                                                                    |                                 |
| >                         |                                                                                                    |                                 |
| TablePressについて            |                                                                                                    |                                 |
|                           | テーブルの内容に関する説明。                                                                                                    |                                 |
|                           | 打致:     列数:       5     5                                                                                                    |                                 |
|                           | テーブルの行数。テーブルの列数。                                                                                                    |                                 |
|                           |                                                                                                    |                                 |
|                           |                                                                                                    |                                 |
|                           | CIT I                                                                                                    |                                 |
|                           |                                                                                                    |                                 |
| Selected cells: リンクを挿入 画作 | 象を挿入 高度なエディター ▼                                                                                                    | Selected cells: Combine/Merge ? |
| 選択した行: 複製 挿入 削除           | 1                                                                                                    | 選択した列: 複割 挿入 削除                 |
|                           |                                                                                                    |                                 |
| 選択したけ: 上へ移動 下へ移動          | J                                                                                                    | 選択した列: 左に移動 石に移動                |
| 選択した行: 非表示 表示             |                                                                                                    | 選択した列: 非表示 表示                   |
| 1 行を追加 追加                 |                                                                                                    | 1 列を追加 追加                       |
|                           |                                                                                                    |                                 |

|   | A \$     | B \$                                                                             |
|---|----------|----------------------------------------------------------------------------------|
| 1 | 届出を行う人   | 父または母                                                                            |
| 2 | 届出場所     | 届出人の住所地、本籍<br>地、出生地などの市区町<br>村                                                   |
| 3 | 届出に必要なもの | <ul> <li>・出生届書(医師または助産師の証明を受けたきの)</li> <li>・届出人の身分証明書<br/>(マイナンバーカード)</li> </ul> |
| 4 | その他      | 国民健康保険加入者は、<br>出産育児一時金が支給されます。<br>お子さんの名前が保険調                                    |

| プレビュー 変更を       | を保存                          |         |
|-----------------|------------------------------|---------|
| テーブル情報          | $\wedge \lor \blacktriangle$ |         |
| テーブルID:         | 1<br>ショートコード: [table id=1 /] | ショートコード |
| テーブルの名前:<br>説明: | 出生届(子供が生まれたとき)               | 1C-     |
|                 |                              |         |

| 1 | 出生届(子供が生まれたとき)             |
|---|----------------------------|
|   | 編集 ショートコードを表示   コピー   エクスポ |
|   | -ト 削除 プレビュー                |

| タイトルを追加                                                                                                    | 公開 ^ ~                                                                                                    |   |
|----------------------------------------------------------------------------------------------------|----------------------------------------------------------------------------------------------------|---|
| Add slideshow for Insert Snippet ジェアル テキスト bilink b-quote def ins img ul ol il code Table more タグを閉じる × アンケート [table id=1 /] 投稿ページに | 下書き保存     ブレビュー       ? ステータス: 下書き 温集       ③ 公開範囲: 公開 温集       節 すぐに公開する 温集       ◎ 修正日を更新しない       (*) AIOSEO スコア 0/100 |   |
| ショートコードを<br>貼り付け                                                                                                    | アイキャッチ画像     へ ∨       アイキャッチ画像を設定                                                                                        |   |
| 文字数: 0                                                                                                    | PublishPress Future                                                                                                    | • |